## KN@WLEDGE**LINK**

When a Knowledge Link Quiz has limited attempts, and the user exceeds the number of allowed attempts, an administrator may reset the quiz. The steps below outline how to reset a user's quiz.

- 1. Log in to Knowledge Link and click the **Learning** Administration page.
  - A. Click People
  - B. Click Users
  - C. Click **Search** and open the user's profile.

| Learning Administration |                                                                                                    |
|-------------------------|----------------------------------------------------------------------------------------------------|
| ↑~ ↓≣                   | Users Search   Add New   🛞                                                                                                    |
| Home ^                  | Search Saved Searches 🔮                                                                                                    |
| > Manage User Learning  | Enter a value for each field that you want to use to filter your search. Some fields allow you to select from a list of values. You can |
| > Learning Activities   | also add or remove search criteria to further refine your search.                                                                       |
| > Content               |                                                                                                    |
| V People A              | Case sensitive search: O Yes  No Item ID:                                                                                               |
| Users                   | External ID: Starts Viter V                                                                                                    |

- 2. Under **Assigned Items**, locate the item that contains the quiz
  - A. Click the ellipses to open the selections
  - B. Click View Object Details

| < = | Assigned Items      | Curricula | Programs | Registration              | Content Status   | Completed Items | Surveys | Approvals | View Object Details | As: |
|-----|---------------------|-----------|----------|---------------------------|------------------|-----------------|---------|-----------|---------------------|-----|
| -   | 15.20002.ITEM.SCHED | OCRED     | Enterp   | ise Schedgistrati<br>ment | on Credentialing | Diana Hogan     |         |           | 7/7/2020 A          | >   |

3. Click the link for the quiz object. (The item labeled "Quiz" in the Type column.)

| iew Object Details                                  | -    |           |                 |               |
|-----------------------------------------------------|------|-----------|-----------------|---------------|
| Item Type: ASSESS                                   |      |           |                 |               |
| Item ID: HS.20002.ITEM.SCHEDCRED                    |      |           |                 |               |
| Revision Date: 3/7/2016 08:15 AM Eastern Time       |      |           |                 |               |
| Revision Number: 1                                  |      |           |                 |               |
| /iew Item Objects                                   |      |           |                 | Ø             |
| Number of Failed Attempts: 0                        |      |           |                 |               |
| Objects                                             | Туре | Completed | Needs<br>Review | Has<br>Access |
| Enterprise Schedgistration Credentialing Assessment |      | No        | No              | Yes           |
| Enterprise Schedgistration Credentialing Assessment | Quiz | No        | No              | No            |
| Lteration 1                                         | Quiz | No        | No              | No            |

- 4. In the View Object Details screen
  - A. Check the box labeled Has Access
  - B. Uncheck the box labeled Finished
  - C. Click Apply Changes.
- 5. Close the View Objects Details screen

| Item Type:                                                                                                    | ASSESS                                                                        |                                                                      |          |                                       |        |           |         |
|----------------------------------------------------------------------------------------------------|-------------------------------------------------------------------------------|----------------------------------------------------------------------|----------|---------------------------------------|--------|-----------|---------|
| Item ID:                                                                                                    | HS.20002.ITEM.S                                                               | CHEDCRED                                                             |          |                                       |        |           |         |
| Revision Date:                                                                                                    | 3/7/2016 08:15 Al                                                             | VI Eastern Time                                                      |          |                                       |        |           |         |
| Object Type:                                                                                                    | 1<br>Quiz                                                                     |                                                                      |          |                                       |        |           |         |
| Object Title:                                                                                                    | Enterprise Schedo                                                             | gistration Credentialing Ass                                         | sessment |                                       | Return | to Item O | bject   |
| Edit Quiz                                                                                                    |                                                                               |                                                                      |          |                                       |        |           |         |
|                                                                                                    |                                                                               |                                                                      |          | Apply Cha                             | 0000   | Poset     |         |
|                                                                                                    |                                                                               |                                                                      |          | Арріу Спа                             | inges  | Reset     |         |
| User Status                                                                                                    |                                                                               |                                                                      |          |                                       |        |           |         |
|                                                                                                    |                                                                               |                                                                      |          |                                       |        |           |         |
| Has Access:                                                                                                    |                                                                               |                                                                      |          |                                       |        |           |         |
| Has Access:<br>Finished:                                                                                                    |                                                                               |                                                                      |          |                                       |        |           |         |
| Has Access:<br>Finished:<br>Complete:                                                                                                 | A<br>B<br>as of Date:                                                         |                                                                      |          |                                       |        |           |         |
| Has Access:<br>Finished:<br>Complete:<br>Initial Access:                                                                              | A<br>B<br>as of Date:<br>7/7/2020 01:10 PI                                    | V Eastern Time                                                       |          |                                       |        |           |         |
| Has Access:<br>Finished:<br>Complete:<br>Initial Access:<br>Last Access:                                                              | A<br>B<br>as of Date:<br>7/7/2020 01:10 Pt<br>7/7/2020 01:12 Pt               | M Eastern Time<br>M Eastern Time                                     |          |                                       |        |           |         |
| Has Access:<br>Finished:<br>Complete:<br>Initial Access:<br>Last Access:<br>Total Times:                                              | A     B     as of Date:     7/7/2020 01:10 PM     7/7/2020 01:12 PM     1     | V Eastern Time<br>V Eastern Time                                     |          |                                       |        |           |         |
| Has Access:<br>Finished:<br>Complete:<br>Initial Access:<br>Last Access:<br>Total Times:                                              | A<br>B<br>as of Date:<br>7/7/2020 01:10 PM<br>7/7/2020 01:12 PM<br>1          | V Eastern Time<br>V Eastern Time                                     |          | Apple Cha                             |        | Deset     |         |
| Has Access:<br>Finished:<br>Complete:<br>Initial Access:<br>Last Access:<br>Total Times:                                              | A     B     as of Date:     7/7/2020 01:10 PM     7/7/2020 01:12 PH     1     | V Eastern Time<br>V Eastern Time                                     | 6        | Apply Cha                             | nges   | Reset     |         |
| Has Access:<br>Finished:<br>Complete:<br>Initial Access:<br>Last Access:<br>Total Times:                                              | A     B     B     sof Date:     7/7/2020 01:10 PH     7/7/2020 01:12 PH     1 | M Eastern Time<br>M Eastern Time                                     | 6        | Apply Cha                             | nges   | Reset     |         |
| Has Access:<br>Finished:<br>Complete:<br>Initial Access:<br>Last Access:<br>Total Times:<br>Quiz Status                               | A     B     as of Date:     7/7/2020 01:10 PP     7/7/2020 01:12 PP     1     | M Eastern Time<br>M Eastern Time                                     | 6        | Apply Cha                             | nges   | Reset     |         |
| Has Access:<br>Finished:<br>Complete:<br>Initial Access:<br>Last Access:<br>Total Times:<br>Quiz Status<br>Last Iteration:            | A<br>as of Date:<br>7/7/2020 01:10 PF<br>7/7/2020 01:12 PF<br>1               | M Eastern Time<br>M Eastern Time<br>No. Questions:                   | 63       | Apply Cha<br>Pass Grade               | nges   | Reset     | 90      |
| Has Access:<br>Finished:<br>Complete:<br>Initial Access:<br>Last Access:<br>Total Times:<br>Quiz Status<br>Last Iteration:<br>Locale: | A<br>B<br>as of Date:<br>7/7/2020 01:10 PM<br>7/7/2020 01:12 PM<br>1          | M Eastern Time<br>M Eastern Time<br>No. Questions:<br>Last Accessed: | 63<br>5  | Apply Cha<br>Pass Grade<br>Score (%): | nges   | Reset     | 90<br>2 |

6. The user may now retake the quiz.

For example, let's assume a quiz is set up to allow 3 attempts, and a user has attempted 3 times without passing. When the user's account is reset, that user will have 3 more attempts.